# Usando o Comando show isdn status para Troubleshooting de BRI

## Contents

Introduction Prerequisites Requirements Componentes Utilizados Conventions Compreender a Saída show isdn status Camada física (Camada 1) desativada - Exemplo Camada 2 Não Ativada - Exemplo SPIDs inválidos – Exemplo Informações Relacionadas

## **Introduction**

Este documento explica como resolver problemas de Rede digital de serviços integrados (ISDN, Integrated Services Digital Network) utilizando o comando show isdn status para verificar se a Camada 1 ISDN de Interface de taxa básica (BRI, Basic Rate Interface) está ATIVA, se o Estado da Camada 2 é MULTIPLE\_FRAME\_ESTABLISHED e se os Identificadores de perfil de serviço (SPIDs, service profile identifiers) são válidos. Se todas essas condições forem atendidas, o problema provavelmente não será das camadas 1 ou 2 ISDN, e você deverá consultar Troubleshooting da Camada 3 BRI ISDN Utilizando o Comando debug isdn q931 para troubleshooting adicional. Continue neste documento para obter uma explicação completa de como utilizar o comando show isdn status para isolar o problema. No entanto, se tiver utilizado o comando show isdn status e isolado o problema para um dos sintomas neste documento, você poderá ir diretamente para essa seção de troubleshooting e recursos de configuração.

- <u>Status da camada 1: DESATIVADO</u>
- Status da camada 2: Camada 2 NÃO ativada
- Status do SPID: Número de SPID NÃO válido
- Camadas 1 e 2 Estão Ativas; Os SPIDs são válidos
- <u>Configurando ISDN BRI com perfis de discadores de DDR</u>
- <u>Configurando o Dialup BRI-to-BRI com os mapas de discadores DDR</u>

O comando show isdn status exibe o status de todas as interfaces ISDN ou de uma interface ISDN específica. Durante o troubleshooting de BRI ISDN, é necessário primeiro determinar se o roteador pode se comunicar corretamente com o switch ISDN da Telco. Quando isso tiver sido verificado, você poderá prosseguir com o Troubleshooting de maior complexidade, como interfaces de discador, definições de tráfego interessante, negociação de PPP e falhas de autenticação.

**Observação:** em certas partes do mundo (principalmente na Europa), os switches ISDN da Telco podem desativar as camadas 1 ou 2 quando não há chamadas ativas. Por isso, quando não há nenhuma chamada ativa, **show isdn status indica que as camadas 1 e 2 estão desativadas.** Mas quando ocorre uma chamada, as camadas 1 e 2 são ativadas. Faça uma chamada BRI de teste para verificar se a BRI funciona. Se a chamada for bem-sucedida, não será necessária mais nenhum Troubleshooting de ISDN.

## **Prerequisites**

## **Requirements**

A configuração BRI necessária para que o roteador se comunique com o switch ISDN da Telco é simples.

- 1. Você deve ter o tipo de switch configurado corretamente para a interface BRI. Entre em contato com a Telco para descobrir seu tipo de switch de circuito.
- 2. Você talvez precise ter SPIDs configurados. Se você se conectar a um switch DMS-100 ou NI-1, será provável que precise configurar SPIDs. A maioria dos switches 5ess não exige SPIDs. No entanto, sempre entre em contato com a Telco para determinar se você precisa configurar os SPIDs quais são eles. Consulte Formatos SPID Conhecidos para obter mais informações sobre formatos SPID.Observação: se a Telco informar que os SPIDs não são necessários, configure a interface como normal e ignore os comandos isdn spid1 e isdn spid2.

Esta saída mostra uma seção de configuração da interface BRI típica, suficiente para permitir que o roteador estabeleça corretamente a conectividade com o switch ISDN da Telco:

```
interface BRIO
isdn switch-type basic-ni
isdn spidl 51255544440101 5554444
```

isdn spid2 51255544450101 5554445

**Observação:** essa configuração não tem todos os comandos necessários para permitir que o roteador envie ou receba chamadas. Consulte <u>Configurando DDR ISDN com perfis de discador</u> ou <u>Configurando o Dialup BRI-to-BRI com os mapas de discadores DDR</u> para obter mais informações sobre como configurar o roteador para enviar e receber chamadas.

## **Componentes Utilizados**

As informações contidas neste documento são baseadas no software IOS® da Cisco versão 12.0.

The information in this document was created from the devices in a specific lab environment. All of the devices used in this document started with a cleared (default) configuration. If your network is live, make sure that you understand the potential impact of any command.

## **Conventions**

Consulte as Convenções de Dicas Técnicas da Cisco para obter mais informações sobre

## Compreender a Saída show isdn status

Esta saída **show isdn status é um exemplo de um circuito BRI funcionando corretamente.** Neste exemplo, a Camada 1 está Ativa, os TEIs estão negociados com êxito e a Camada 3 ISDN (fim-a-fim) está pronta para fazer ou receber chamadas. Os itens a que você deve prestar atenção estão vinculados a cada campo correspondente na tabela Descrições de Campo Show ISDN Status.

# maui-nas-01#show isdn status The current ISDN Switchtype = basic-ni1 ISDN BRI0 interface Layer 1 Status: ACTIVE Layer 2 Status: TEI = 109, State = MULTIPLE\_FRAME\_ESTABLISHED TEI = 110, State = MULTIPLE\_FRAME\_ESTABLISHED Spid Status : TEI 109, ces = 1, state = 8(established) spid1 configured, spid1 sent, spid1 valid

```
spid1 configured, spid1 sent, spid1 valid
Endpoint ID Info: epsf = 0, usid = 1, tid = 1
TEI 110, ces = 2, state = 8(established)
spid2 configured, spid2 sent, spid2 valid
Endpoint ID Info: epsf = 0, usid = 3, tid = 1
```

### Layer 3 Status :

0 Active Layer 3 Call(s)
Activated dsl 0 CCBs = 0
Total Allocated ISDN CCBs = 0

## Tabela: Descrições do Campo Show ISDN Status

| Campo                                            | Descrição                                                                                                    |
|--------------------------------------------------|----------------------------------------------------------------------------------------------------|
| Switchtype                                       |                                                                                                    |
| O tipo de<br>comutação ISDN<br>atual = basic-ni1 | NI-1 é o único tipo de switch<br>configurado neste roteador. Se os<br>houver vários tipos de switch<br>configurados, o tipo de switch<br>global e o tipo de switch de<br>interface serão exibidos. O tipo de<br>switch deve ser obtido do provedor<br>de serviços. Consulte <u>Tipos de</u><br><u>Switch ISDN, Códigos e Valores</u><br><u>para obter uma lista dos tipos de</u><br><u>switch suportados.</u> |
| Status da Camada<br>1                            |                                                                                                    |
| ATIVO                                            | Status da camada 1: Verifica a<br>conectividade de camada física<br>com o switch ISDN da Telco. Os<br>estados mais comuns são ACTIVE<br>ou DEACTIVATED. Alguns dos                                                                                                    |

|                                                                                                    | outros estados da Camada 1 são:           |
|----------------------------------------------------------------------------------------------------|-------------------------------------------|
|                                                                                                    | GOINGDOWN                                 |
|                                                                                                    | • INIT                                    |
|                                                                                                    | • TESTANDO                                |
|                                                                                                    | • RESET                                   |
|                                                                                                    | DELEATED (sic)                            |
|                                                                                                    |                                           |
|                                                                                                    |                                           |
|                                                                                                    | • ATIVANDO                                |
|                                                                                                    | ACTIVE_ErrorInd                           |
|                                                                                                    | A maioria desses estados de               |
|                                                                                                    | Camada 1 é temporária. Utilize o          |
|                                                                                                    | comando <b>clear interface bri number</b> |
|                                                                                                    | <b>para limpá-los</b> . Se esses estados  |
|                                                                                                    | persistirem por longos períodos,          |
|                                                                                                    | entre em contato com a Telco para         |
|                                                                                                    | mais troubleshooting. Consulte            |
|                                                                                                    | Troubleshooting de Camada 1 BRI           |
|                                                                                                    | se o status de Camada 1 não for           |
|                                                                                                    | ATIVO.                                    |
| Status da Camada                                                                                             | n                                         |
| 2                                                                                                    |                                           |
|                                                                                                    | Status de ISDN camada 2 com               |
|                                                                                                    | número de identificador de ponto          |
|                                                                                                    | final terminal (TEI) o ostado do          |
|                                                                                                    | astrutura multiquadra. A faixa da         |
|                                                                                                    | estrutura multiquadro. A laixa de         |
|                                                                                                    |                                           |
|                                                                                                    |                                           |
|                                                                                                    |                                           |
|                                                                                                    | MULTIPLE_FRAME_ESTABLISHE                 |
|                                                                                                    | D e TEI_ASSIGNED. Um estado               |
|                                                                                                    | =MULTIPLE_FRAME_ESTABLISH                 |
|                                                                                                    | ED indica a existência de                 |
| TEI= 109,estado =<br>MULTIPLE_FRAME<br>_ESTABLISHED<br>TEI = 110, estado =<br>MULTIPLE_FRAME<br>_ESTABLISHED | conectividade de enlace de dados          |
|                                                                                                    | com o switch ISDN da Telco. Esse          |
|                                                                                                    | é o estado que você deve ver em           |
|                                                                                                    | operações normais. Normalmente,           |
|                                                                                                    | qualquer outro estado indica um           |
|                                                                                                    | problema no circuito. Um estado           |
|                                                                                                    | =TEI_ASSIGNED indica que o                |
|                                                                                                    | roteador perdeu a conectividade           |
|                                                                                                    | com o switch. Isso será normal se a       |
|                                                                                                    | Telco (normalmente na Europa)             |
|                                                                                                    | desativar as camadas 1 e 2 quando         |
|                                                                                                    | não houver nenhuma chamada                |
|                                                                                                    | ativa. Se não for este o caso             |
|                                                                                                    | prossiga para Troubleshooting de          |
|                                                                                                    | BRI Laver 2 para obter mais               |
|                                                                                                    | informações sobro questões                |
|                                                                                                    | referentes and over 2 Conculto a          |
|                                                                                                    | Apovo P poo conceificaçãos ITU            |
|                                                                                                    | Anexo d has especificações II U           |
|                                                                                                    | Q.921 para obter mais informações         |
|                                                                                                    | sobre todos os possíveis estados          |

|                                                      | da Camada 2, como, por exemplo:<br>• TEI_UNASSIGNED<br>• ASSIGN_AWAITING_TEI<br>• ESTABLISH_AWAITING_TEI<br>• AWAITING_ESTABLISHMENT<br>• AWAITING_RELEASE<br>• TIMER_RECOVERY<br>Esses estados normalmente são<br>temporários. Utilize o comando<br><b>clear interface bri <i>number</i></b> para<br>restabelecer a conectividade de<br>Camada 2. Se esses estações<br>persistirem por períodos longos,<br>use o comando debug isdn q921<br>para Troubleshooting adicional. Um<br>Status de Camada 2 inativa é<br>indicado por Layer 2 NOT<br>Activated. Consulte<br>Troubleshooting de BRI Layer 2<br>para obter mais informações sobre |
|------------------------------------------------------|----------------------------------------------------------------------------------------------------|
|                                                      | os problemas de Layer 2.                                                                                                    |
| Status do SPID                                       |                                                                                                    |
| TEI 109, ces = 1,<br>estado =<br>8(estabelecido)     | Número e estado do TEI<br>(Identificador de ponto final<br>terminal) Uma faixa de atribuições<br>de TEI dinâmica válida é 64-126.<br>Os valores de estado mais comuns<br>são:<br>• estado = 1(terminal desativado)<br>• estado = 3(aguardar<br>estabelecimento)<br>• estado = 5(init)<br>• estado = 6(não inicializado)<br>• estado = 8(estabelecido)<br>Apenas os estados 5(inicial) e 8<br>(estabelecido) indicam um circuito<br>BRI em funcionamento. Os outros<br>estados significam que o circuito<br>não está corretamente<br>estabelecido.                                                                                         |
| spid1 configurado,<br>spid1 enviado,<br>spid1 válido | Essas são as informações de<br>configuração do SPID para uma<br>BRI funcional. Nesse exemplo, o<br>SPID é válido. Outros estados<br>comumente observados são:<br>• spid1 configurado, sem LDN,<br>spid1 enviado, spid1 válido<br>• spid1 NÃO configurado, spid1<br>NÃO enviado, spid1 NÃO<br>válido                                                                                                    |

|                                                                                                    | <ul> <li>spid1 configured, spid1 NOT<br/>sent, spid1 NOT valid</li> <li>spid1 configurado, spid1<br/>enviado, spid1 INVÁLIDO</li> <li>Os últimos três estados indicam<br/>que o SPID não foi configurado ou<br/>que está incorreto.</li> </ul>                                                                                                    |
|----------------------------------------------------------------------------------------------------|----------------------------------------------------------------------------------------------------|
| Informações de ID<br>do ponto final: epsf<br>= 0, <b>usid = 1, tid = 1</b><br>Informações de ID<br>do ponto final: epsf<br>= 0, usid = 3, tid = 1 | As informações do identificador de<br>ponto final que podem ser usadas<br>pelo roteador para decidir o canal<br>que irá responder à chamada. A<br>mensagem ENDPOINT ID em<br>debug isdn q931 de entrada pode<br>ser associada ao User Service<br>IDentifier (usid) e ao Terminal<br>Identifier (tid). Consulte<br>Configuração de SPIDs para Várias<br>BRIs em um Grupo de Caça para<br>obter mais informações. |
| Status da Camada<br>3                                                                                                    |                                                                                                    |
| 0 Chamada(s) de<br>Camada 3 Ativa(s)                                                                                                    | Número de chamadas ativas                                                                                                    |
| Activated dsl 0<br>CCBs = 0                                                                                                    | Número do Link de Sinal Digital<br>ativado. Número de blocos de<br>controle de chamada em uso.                                                                                                    |
| CCB:callid=27,<br>callref=0, sapi=0,<br>ces=1, B-chan=1                                                                                           | Informações sobre a chamada<br>ativa. Essa linha não aparece até<br>uma chamada ser conectada. Para<br>uma chamada conectada, as<br>informações de identificação de<br>chamadas, a referência de<br>chamadas e o canal B que está<br>sendo ocupado são exibidos.                                                                                                    |
| Number of active<br>calls =                                                                                                    | Número de chamadas ativas Para<br>uma BRI, pode ser um máximo de<br>2. Essa linha talvez não apareça<br>até uma chamada ser conectada.                                                                                                    |
| Number of available<br>B-channels =                                                                                                    | Número de canais B que não estão<br>sendo usados. Essa linha talvez<br>não apareça até uma chamada ser<br>conectada.                                                                                                    |
| Total de CCBs de<br>ISDN alocados =                                                                                                    | Número de blocos de controle de chamadas ISDN alocados.                                                                                                    |

# Camada física (Camada 1) desativada - Exemplo

Este exemplo mostra que as camadas BRI 1 e 2 estão desativadas. Interface bri inativa ou cabeamento ruim são as causas comuns. No entanto, para resolver esse problema corretamente,

superchicken#show isdn status
Global ISDN Switchtype = basic-ni
ISDN BRI0 interface dsl 0, interface ISDN Switchtype = basic-ni
Layer 1 Status:
DEACTIVATED
!--- Layer 1 is down. Layer 2 Status: Layer 2 NOT Activated

!--- Layer 2 is down . Spid Status: TEI Not Assigned, ces = 1, state = 3(await establishment)
spid1 configured, spid1 NOT sent, spid1 NOT valid TEI Not Assigned, ces = 2, state = 1(terminal
down) spid2 configured, spid2 NOT sent, spid2 NOT valid Layer 3 Status: 0 Active Layer 3 Call(s)
Activated dsl 0 CCBs = 0 The Free Channel Mask: 0x80000003 Total Allocated ISDN CCBs = 0
superchicken#

## Camada 2 Não Ativada - Exemplo

Este exemplo mostra que a Camada 1 BRI está ativada e a Camada 2 está desativada. Consulte <u>Troubleshooting da Camada 2 BRI para obter mais informações sobre como corrigir esse</u> <u>problema.</u>

superchicken#show isdn status Global ISDN Switchtype = basic-ni ISDN BRI0 interface dsl 0, interface ISDN Switchtype = basic-ni Layer 1 Status: ACTIVE !--- Layer 1 is up Layer 2 Status: Layer 2 NOT Activated !--- Layer 2 is down Spid Status: TEI Not Assigned, ces = 1, state = 3(await establishment) spidl configured, spidl NOT sent, spidl NOT valid TEI Not Assigned, ces = 2, state = 1(terminal down) spid2 configured, spid2 NOT sent, spid2 NOT valid Layer 3 Status: TWAIT timer active 0 Active Layer 3 Call(s) Activated dsl 0 CCBs = 0 The Free Channel Mask: 0x8000003 Total Allocated ISDN CCBs = 0 superchicken#

## SPIDs inválidos – Exemplo

Estes exemplos mostram que a Camada 1 está ativa e a Camada 2 está desativada devido a SPIDs inválidos. Se os SPIDs forem configurados corretamente, esse erro será resolvido. Consulte <u>Troubleshooting de SPIDs BRI ISDN para obter mais informações.</u>

checker#show isdn status Global ISDN Switchtype = basic-ni ISDN BRIO interface dsl 0, interface ISDN Switchtype = basic-ni !--- Interface switch type Layer 1 Status: ACTIVE !--- Layer 1 is up. Layer 2 Status: Layer 2 NOT Activated !--- Layer 2 is not up. TEI Not Assigned, ces = 1, state = 3(await establishment) spid1 configured, spid1 NOT sent, spid1 NOT valid !--- SPID was configured but not sent. TEI Not Assigned, ces = 2, state = 1(terminal down) spid2 configured, spid2 NOT sent, spid2 NOT valid Layer 3 Status: TWAIT timer active 0 Active Layer 3 Call(s) Activated dsl 0 CCBs = 0The Free Channel Mask: 0x80000003 Total Allocated ISDN CCBs = 0

Esta saída mostra um exemplo em que apenas um dos SPIDs na interface BRI foi configurado

incorretamente. Mesmo nesse caso, o circuito BRI não é considerado totalmente operacional, já que nenhum estado TEI está estabelecido.

```
maui-soho-02#show isdn status
Global ISDN Switchtype = basic-ni
ISDN BRIO interface
dsl 0, interface ISDN Switchtype = basic-ni
!--- Interface switch type Layer 1 Status: ACTIVE
Layer 2 Status:
TEI = 73, Ces = 2, SAPI = 0, State = TEI_ASSIGNED
TEI = 104, Ces = 1, SAPI = 0, State = MULTIPLE_FRAME_ESTABLISHED
!--- Indicates the circuit is partially up. This is probably !--- a configuration issue. Spid
Status: TEI 104, ces = 1, state = 6(not initialized)
!--- TEI is down. spid1 configured, spid1 sent, spid1 NOT valid
!--- SPID 1 is NOT configured correctly. TEI 73, ces = 2, state = 1(terminal down)
!--- TEI is down. spid2 configured, spid2 sent, spid2 valid
!--- SPID 2 is configured correctly. Endpoint ID Info: epsf = 0, usid = 1, tid = 1 Layer 3
Status: 0 Active Layer 3 Call(s) Activated dsl 0 CCBs = 0 The Free Channel Mask: 0x80000003
Total Allocated ISDN CCBs = 0
```

## Informações Relacionadas

- Troubleshooting de ISDN BRI Layer 1
- Troubleshooting de BRI Layer 2
- <u>Troubleshooting de ISDN BRI SPIDs</u>
- Troubleshooting do ISDN BRI Layer 3 usando o Comando debug isdn q931
- <u>Tecnologia dialup: Técnicas para Troubleshooting</u>
- Suporte Técnico e Documentação Cisco Systems